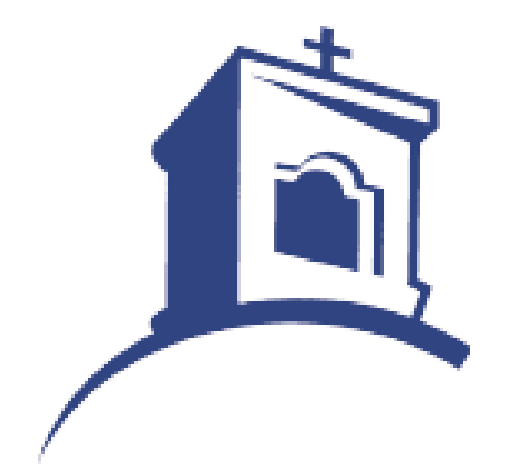

# GMC Hot Lunch

Setting Up New Account in Boonli

### Go To Boonli Website

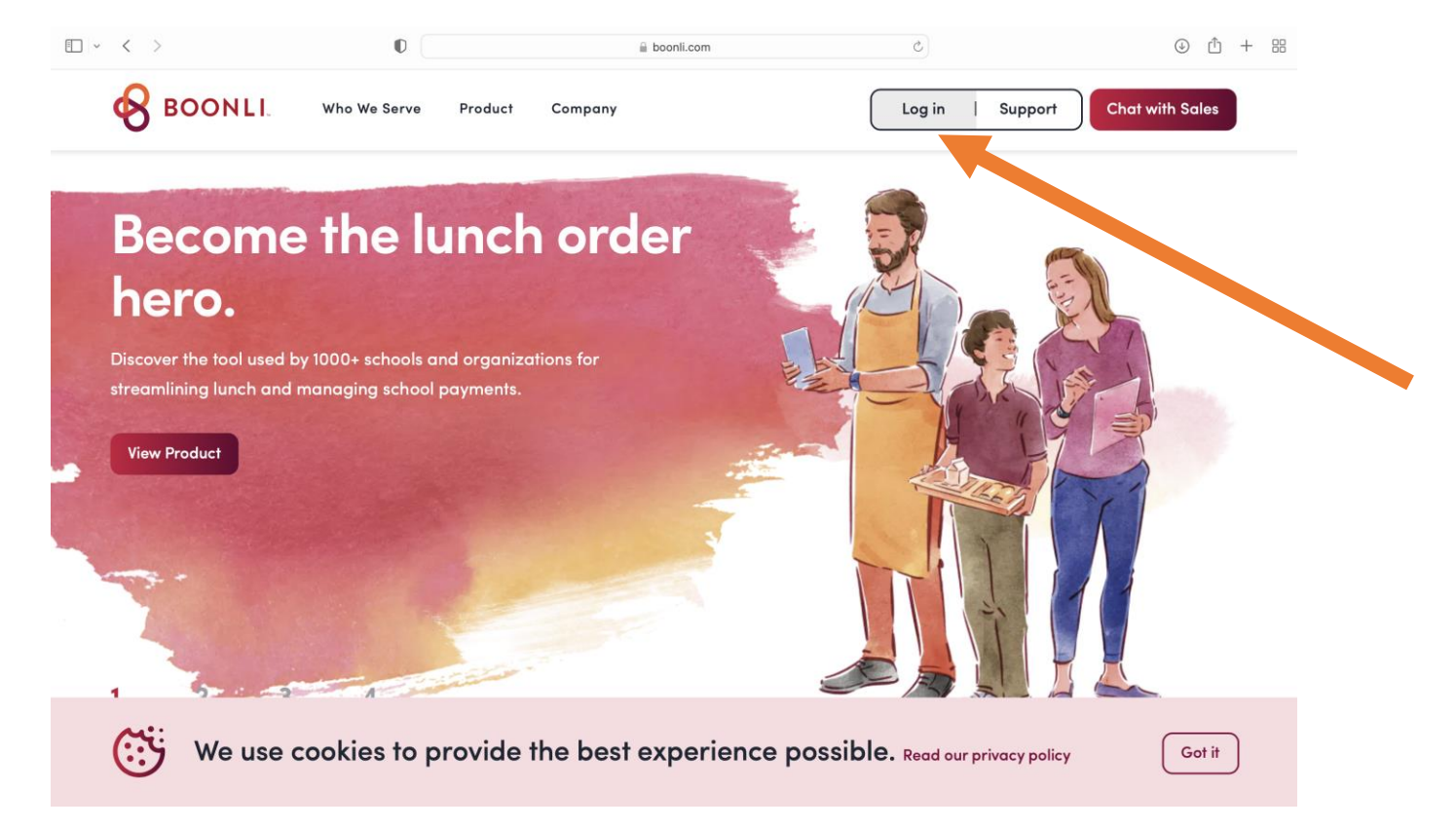

- Go to https://secure.boonli.com
- Click Log In

#### Click "Create an Account"

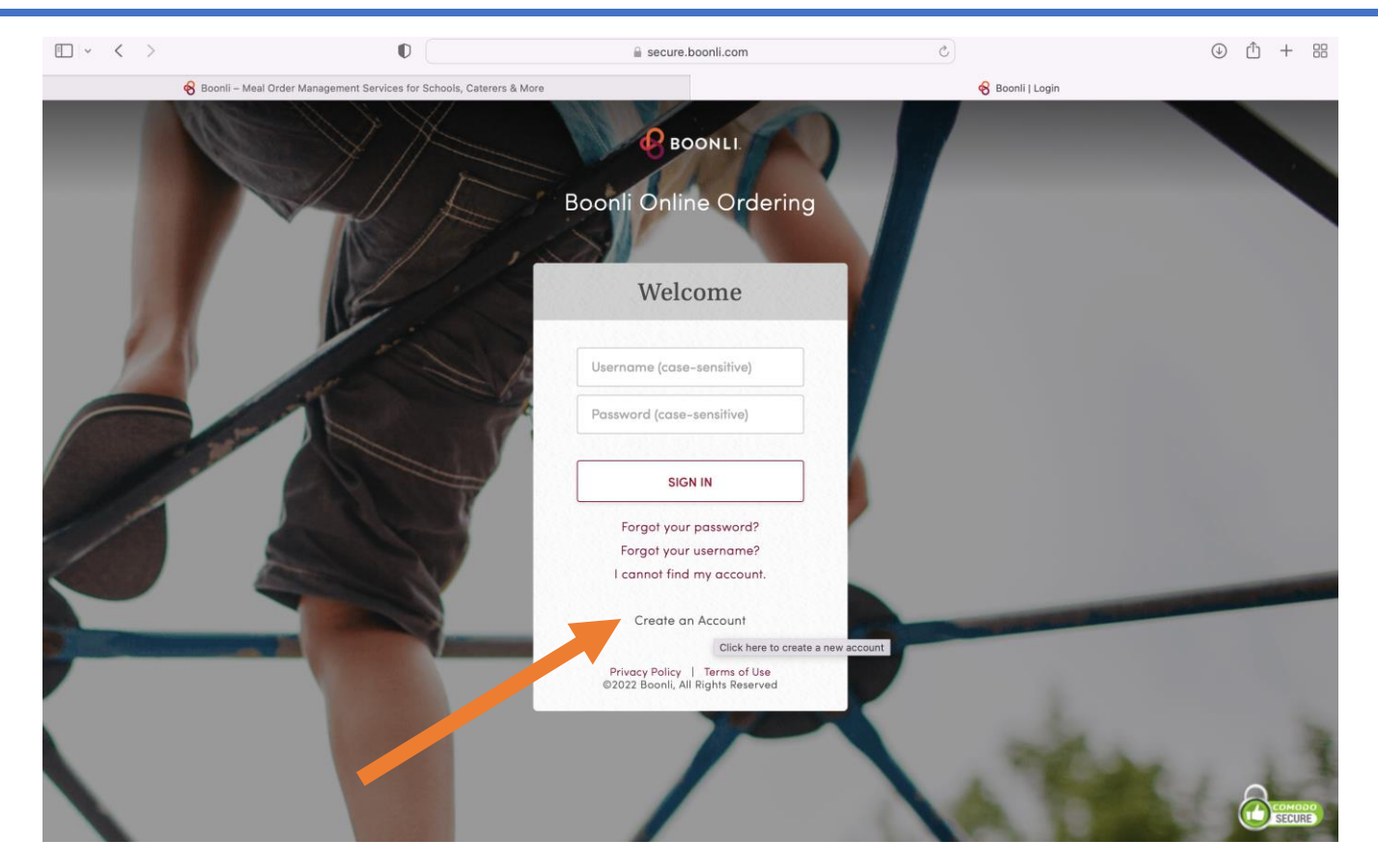

- Login Window Opens in Tab
- Click "Create an Account"

#### **Confirm First Time User**

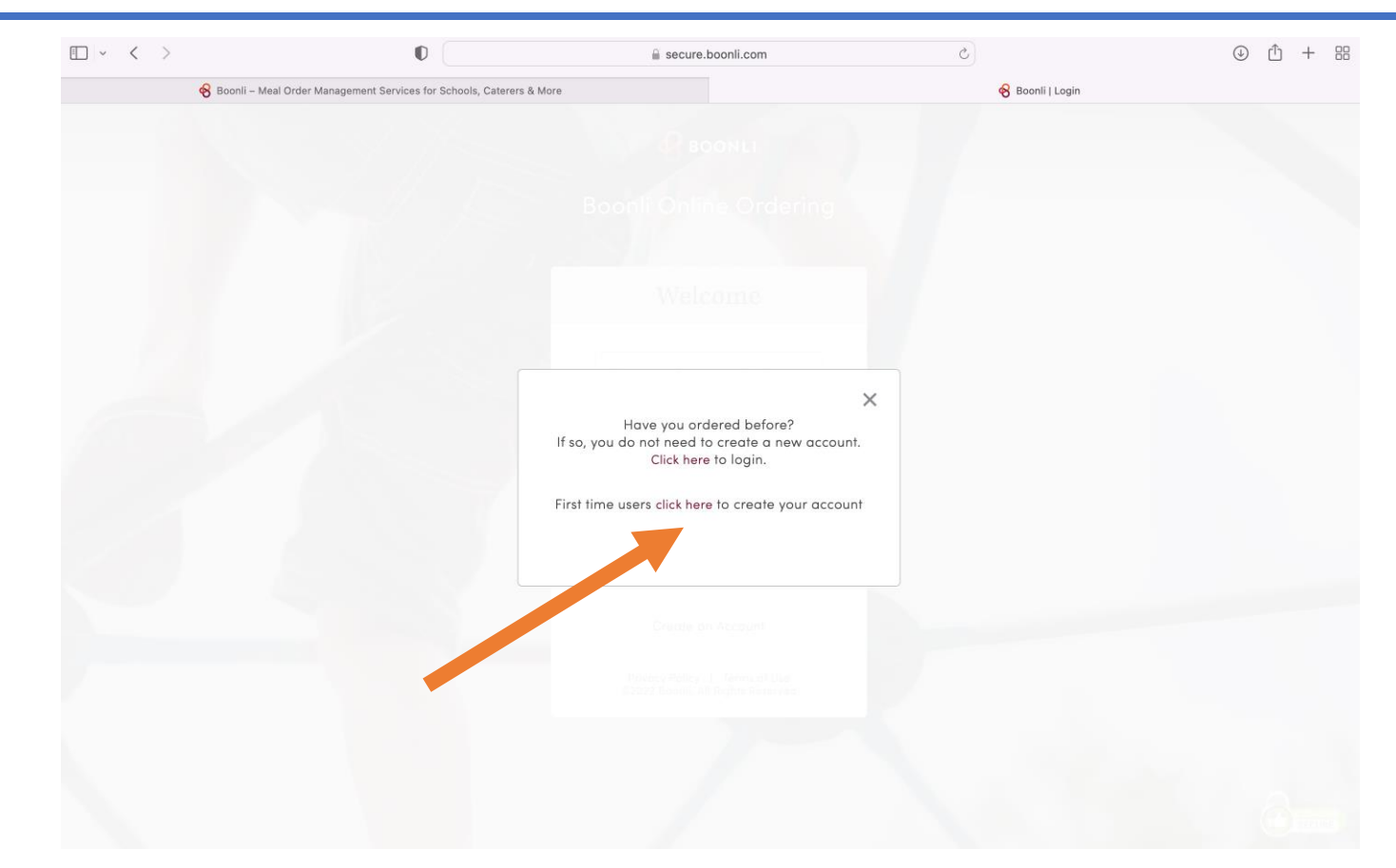

• Confirm you are a first time user by clicking the second "click here"

## Register

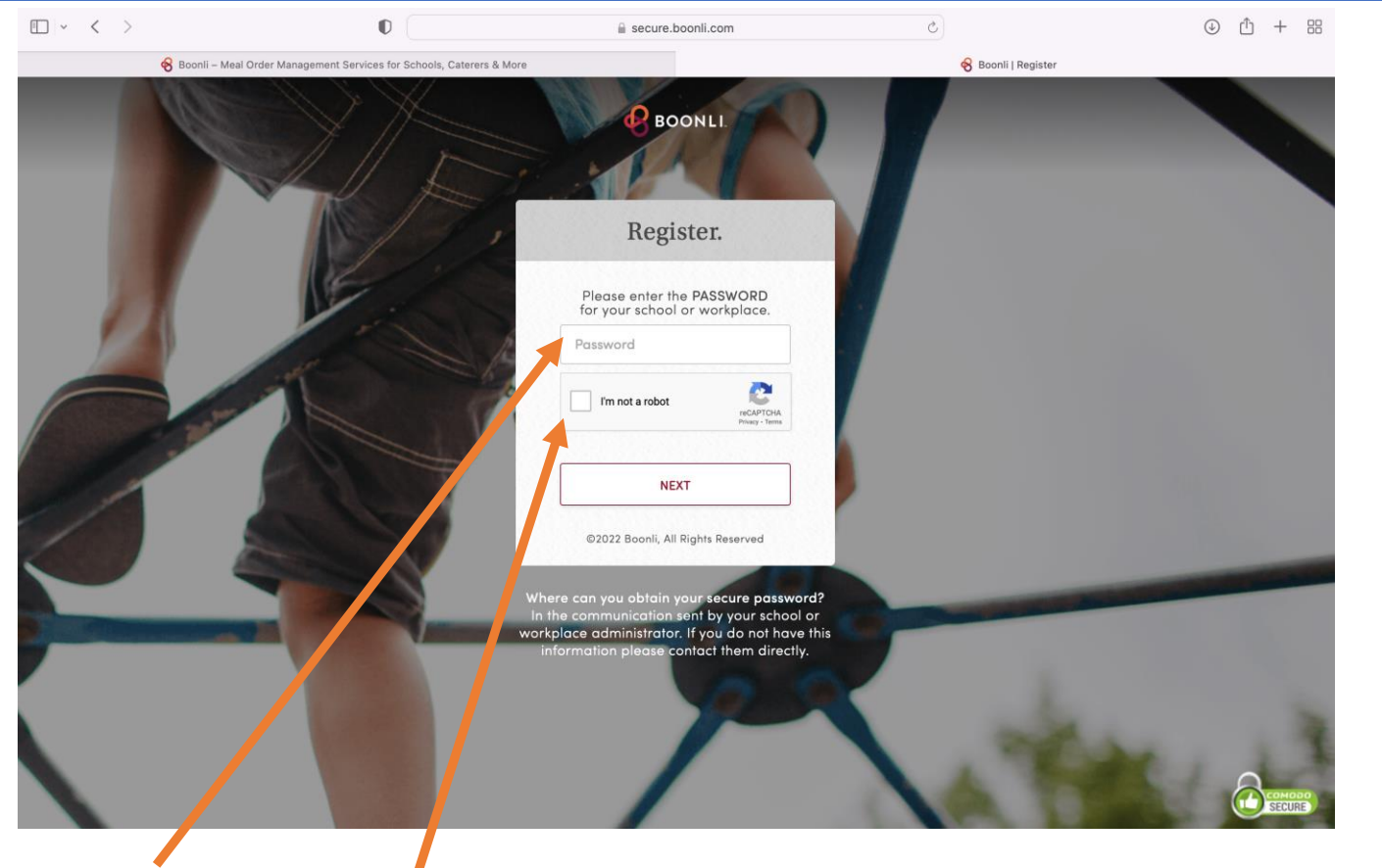

- 1. Enter password GMCS441
- 2. Check box for "I'm not a robot"
- 3. Click Next

#### Setup Profile

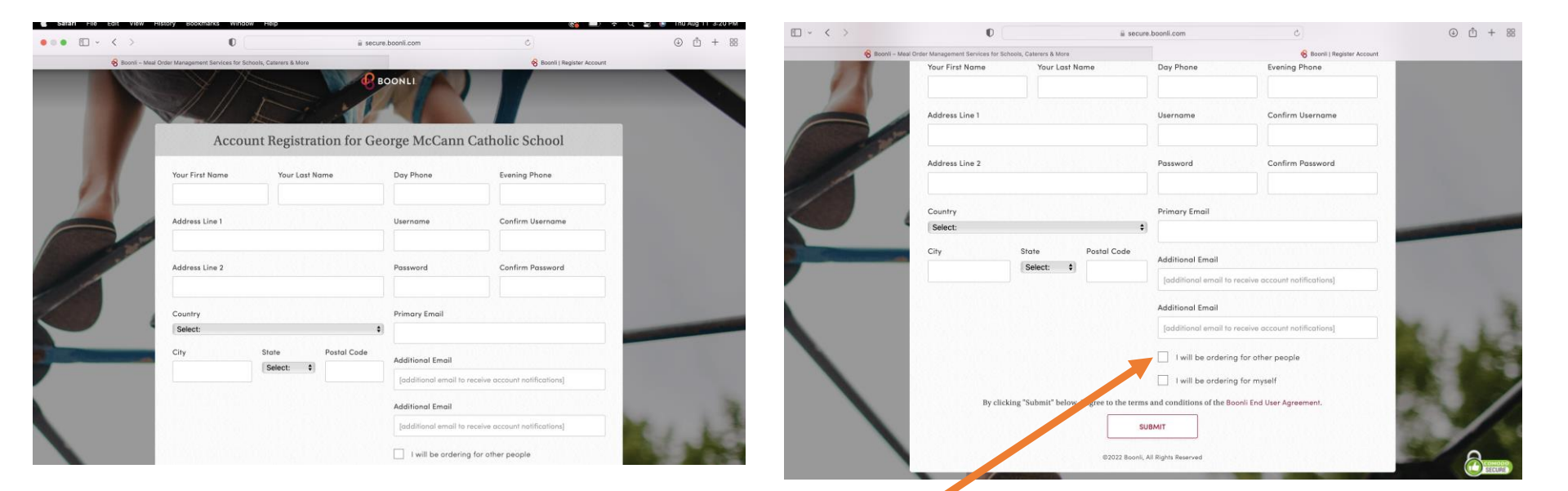

- 1. Insert Personal Information
- 2. Check Box "I will be ordering for other people"
- 3. Click Submit

### Setup Child's or Children's Profiles

•

#### New Profile

#### First Name

Last Name

| Location |  |
|----------|--|
|----------|--|

Select...

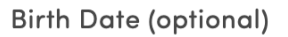

MM/DD/YYYY

#### ADD PROFILE

- 1. Insert First & Last Name
- 2. Location will be their current teacher/classroom
- 3. Click "Add Profile"
- 4. Repeat for each child at George McCann

C . 1

| irst Name                                     |
|-----------------------------------------------|
| ast Name                                      |
| Select                                        |
| * / Mrs. McNally / Kindergarten / First Lunch |
| * / Mrs. Waddle / 1st Grade / First Lunch     |
| * / Mrs. Fiss / 2nd Grade / First Lunch       |
| * / Mrs. Schweers / 3rd Grade / First Lunch   |
| * / Mrs. Means / 4th Grade / Second Lunch     |
| * / Mrs. Rast / 5th Grade / Second Lunch      |
| * / Mrs. Sexton / 6th Grade / Second Lunch    |
| * / Ms. Barajas / 7th Grade / Second Lunch    |
| * / Mrs. Applegate / 8th Grade / Second Lunch |
| * / * / Stoff/Voluptoors / Stoff/Voluptoors   |
|                                               |

#### Start Your September Order

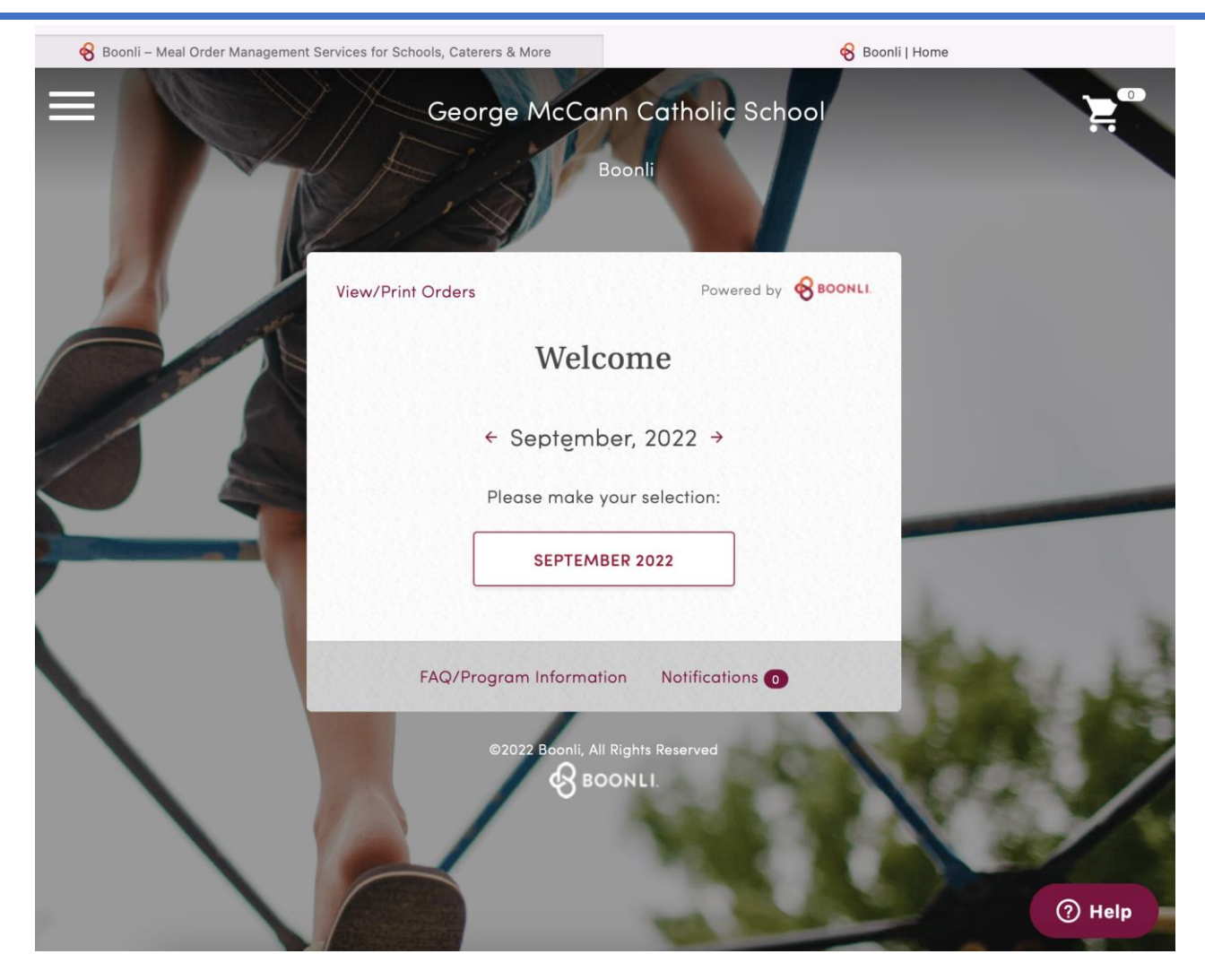